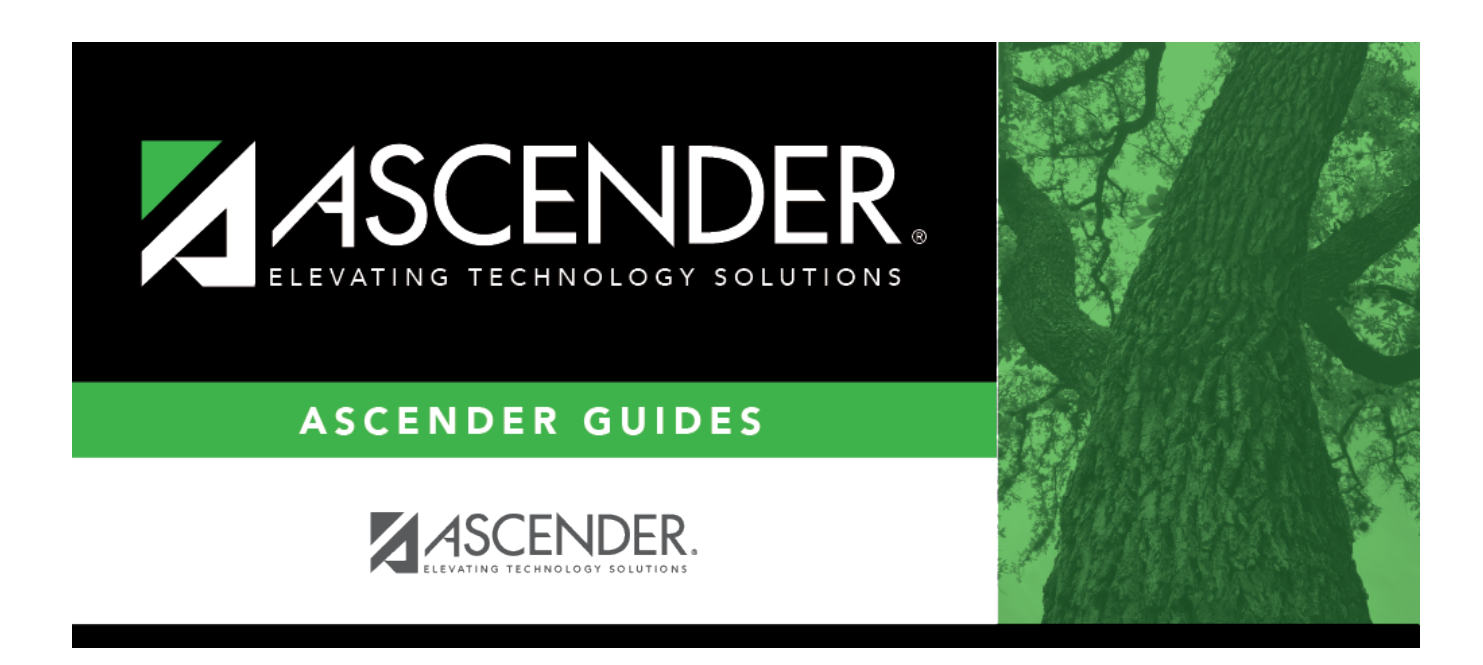

# **EOY Accruals for June Year-End LEAs**

i

## **Table of Contents**

| Before You Begin                                   | 1 |
|----------------------------------------------------|---|
| EOY Accruals for June Year-End LEAs Process        | 1 |
| Run the payroll accrual variance extract           | 1 |
| Generate a user-created report                     | 2 |
| Perform Excel file maintenance                     | 3 |
| Generate the HRS3050 report for inactive employees | 3 |
| Verify and correct issues                          | 6 |
| Generate the HRS3550 Report                        | 6 |
| Run a general ledger inquiry                       | 7 |

# ASCENDER - End-of-Year (EOY) Accruals for June Year-End LEAs

Created: 05/10/2018 Reviewed: 06/27/2024 Revised: 06/27/2024

The purpose of this document is to guide you through the necessary steps to address June year-end payroll accruals to ensure that amounts are balanced in accrual accounts for end-of-year purposes.

The steps listed in this document should be completed prior to running the June payroll. Review each step and address it as needed.

This document assumes that you are familiar with the basic features of the ASCENDER Business System and have reviewed the ASCENDER Business Overview guide.

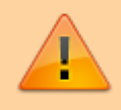

Some of the images and/or examples provided in this document are for informational purposes only and may not completely represent your LEA's process.

## **Before You Begin**

Review the following information and/or complete the following steps before you begin the End-of-Year (EOY) Accruals for June Year-End LEAs process.

□ Review the EOY Processing Flowchart.

□ Review the Accrual Overview.

## **EOY Accruals for June Year-End LEAs Process**

1. Run the payroll accrual variance extract.

#### Run the payroll accrual variance extract

Payroll > Utilities > Payroll Accrual Variance Extract > Extract

| Utilities > Payrol | L Accrual Variance | Extract                 |            |               |             | × .               | Payroll 🚦 |            |
|--------------------|--------------------|-------------------------|------------|---------------|-------------|-------------------|-----------|------------|
|                    |                    |                         |            |               |             |                   |           |            |
| EXTRACT REPOR      | TS POST TO M       | ASTER / INTERFACE TO FI | NANCE      |               |             |                   |           |            |
| Accrual Code:      | ~                  |                         |            |               | Pay Date 05 | -20-2011 E 💙      | Retrieve  | Run        |
| Select             | Emp Nbr            | Last Name               | First Name |               | Select      | Emp Nbr<br>001422 | Last Name | First Name |
|                    |                    |                         |            | $\rightarrow$ |             | 001770            |           |            |

Review the Accrual Overview document for more information about the Payroll Accrual Variance Extract process steps.

- Use the Extract tab to run the extract and extract payroll accrual variances.
- Use the Reports tab to review and verify any extracted payroll variances.
- $\circ\,$  Use the Post To Master/Interface To Finance tab to post valid variances and interface to Finance if needed.
- 2. Generate a user-created report.

#### Generate a user-created report

#### Payroll > Reports > User Created Reports

| Reports > User Create                                                                                                 | ed Reports                                                                                                    |                                                                                                    |                                                                                                    |                                                                                                    | ✓ Payrol                                                                                                  | u ==                                                                                                    |  |
|----------------------------------------------------------------------------------------------------|----------------------------------------------------------------------------------------------------|----------------------------------------------------------------------------------------------------|----------------------------------------------------------------------------------------------------|----------------------------------------------------------------------------------------------------|----------------------------------------------------------------------------------------------------|----------------------------------------------------------------------------------------------------|--|
| Save Cr                                                                                                    | reate Report De                                                                                                    | lete Reset                                                                                                    |                                                                                                    |                                                                                                    |                                                                                                    |                                                                                                    |  |
| Report Title                                                                                                    |                                                                                                    |                                                                                                    |                                                                                                    |                                                                                                    |                                                                                                    |                                                                                                    |  |
| Employee Nbr                                                                                                    | Active Employees Or                                                                                                    | ly .                                                                                                    |                                                                                                    |                                                                                                    |                                                                                                    |                                                                                                    |  |
| Employee Demographi                                                                                                   | ic                                                                                                    |                                                                                                    |                                                                                                    |                                                                                                    |                                                                                                    |                                                                                                    |  |
|                                                                                                    | Staff ID/SSN<br>   Address Number<br>   Street/P.O. Box<br>   Aet<br>   City<br>   State<br>   Zip<br>   Zip+4<br>   Addr Country | Maiden Name<br>Former Prefix<br>Former First Name<br>Former Last Name<br>Former Caneration<br>Driver's License<br>DL. State<br>DL. Expir Date | Phone Area Cd Phone Nbr Bus Phone Nbr Bus Ext Cell Area Cd Cell Area Cd Cell Area Cd Cell Phone Nbr Local Restriction Public Restriction | Last Change Date Citizenship Marital Stat Other Language Local Use 1 Local Use 2 Email Home Email Employee Notes | Emer Contact<br>Relationship<br>Emer Notes<br>Emer Area Cd<br>Emer Phone Nbr<br>Emer Ext                  | Hispanic/Latino American Indian Asian African American Pacific Islander White                                         |  |
| Job Information                                                                                                    |                                                                                                    |                                                                                                    |                                                                                                    |                                                                                                    |                                                                                                    |                                                                                                    |  |
| ☐ Job Code<br>☐ Job Descr<br>☐ Primary Job<br>☐ Prim Campus<br>☐ Campus Name<br>☐ NBr Mon Contr<br>☐ Yrs of Job Exper | Percent Assigned Department Pay Type Calendar Code Contract Begin Dt Contract End Dt Yrs in Career Ladder                         | Payoff Date NIPr Days Employed NIPr Days in Contract Local Contract Days NIPr of Annual Pymts Remaining Pymts Wkly Hrs Sched                  | Pay Grade Pay Step Pay Schedule State Step Contract Total Contract Balance Wholly Sep Amt                                                | Daily Rate<br>Hrly Rate<br>Base Annual<br>Accrual Cd<br>Accrual Rate<br>Reg Hrs Worked                           | Overtime Eligible Overtime Rate Hours/Day TRS Position Cd State Minimum Salary TRS Year Retiree Exception | Workers' Comp Cd<br>Workers' Comp Annual<br>Workers' Comp Remain<br>Exempt Status<br>Incr Pay Step<br>Vacant Position |  |

Use the following parameters to generate a user-created report:

- Active Employees Only
- Employee Nbr
- First Name
- Last Name
- Remaining Payments
- Contract Balance
- Pay Rate
- Accrual Code
- Accrual Rate

Save the report in Excel to allow data to be manipulated.

#### 3. Perform Excel file maintenance.

#### **Perform Excel file maintenance**

Modify the Excel file.

- Sort the file by Accrual Cd, and then by Last Name.
- Arrange the order of columns as follows: Employee Nbr, First Name, Last Name, Accrual Code, Accrual Rate, Remaining Payments, Pay Rate, and Contract Balance
- Insert a new column (Total Pay Remaining) between the Pay Rate and the Contract Balance columns. And, then in this column (Column H), insert the following formula: Job Remaining Payments (column F) x Pay Rate (column G)
- In Column J, insert the calculation for the Difference with the following formula: Total Pay Remaining (column H) - Contract Balance (column I)

| 4  | A       | В          | С         | D             | E               | F                         | G        | Н                                                    | 1                   | J                                |
|----|---------|------------|-----------|---------------|-----------------|---------------------------|----------|------------------------------------------------------|---------------------|----------------------------------|
| 1  | Emp Nbr | First Name | Last Name | Accrual<br>Cd | Accrual<br>Rate | Job<br>Remaining<br>Pymts | Pay Rate | Total Pay<br>Remaining<br>(Col F *<br><u>Col G</u> ) | Contract<br>Balance | Difference<br>(Col H -<br>Col I) |
| 2  | 000146  | SHELLIE    | ART       | A             | 374.50          | 2                         | 5,835.92 | 11,671.84                                            | 11,671.80           | 0.04                             |
| 3  | 000909  | CONNIE     | CRAIG     | A             | 117.85          | 2                         | 1,836.50 | 3,673.00                                             | 3,673.00            | -                                |
| 4  | 000947  | KARL       | GOLD      | A             | 273.23          | 2                         | 4,257.83 | 8,515.66                                             | 8,515.70            | (0.04)                           |
| 5  | 000961  | ELI        | JOHNSON   | В             | 93.75           | 3                         | 1,460.92 | 4,382.76                                             | 4,382.72            | 0.04                             |
| 6  | 000370  | PAT        | JONES     | в             | 93.75           | 3                         | 1,460.92 | 4,382.76                                             | 4,382.72            | 0.04                             |
| 7  | 000979  | LORI       | LEWIS     | В             | 72.19           | 3                         | 1,125.00 | 3,375.00                                             | 3,375.00            | -                                |
| 8  | 000985  | JOE        | ROBERTS   | в             | 315.45          | 3                         | 4,915.75 | 14,747.25                                            | 14,747.25           | -                                |
| 9  |         |            |           |               |                 |                           |          | 1                                                    |                     |                                  |
| 10 |         | 1          |           |               |                 |                           |          |                                                      |                     |                                  |
| 11 |         | (          | The con   | tract rer     | naining a       | mount is t                | the )    |                                                      |                     |                                  |
| 12 |         |            |           | estima        | ted accr        | ual.                      |          |                                                      |                     |                                  |
| 13 |         | -          | 1         |               |                 |                           |          |                                                      |                     |                                  |

4. Generate the HRS3050 report for inactive employees.

#### Generate the HRS3050 report for inactive employees

Payroll > Reports > Year to Date Reports > HRS3050 - School Year To Date Report

Generate the report with the following parameters. Print and/or save this report and review it for accuracy.

| Reports > Year To Da                                                                                                    | te Reports > 9                    | School Year To (                                 | Date Report                                                                                         |                                                                                                    |                   |                                                                       |                                                                                                 |                                                                                       | ~               | Payr   | roll 🔡                          |
|----------------------------------------------------------------------------------------------------|-----------------------------------|--------------------------------------------------|----------------------------------------------------------------------------------------------------|----------------------------------------------------------------------------------------------------|-------------------|-----------------------------------------------------------------------|-------------------------------------------------------------------------------------------------|---------------------------------------------------------------------------------------|-----------------|--------|---------------------------------|
| Preview                                                                                                    | PDF                               | cs                                               | v (                                                                                                 | Clear Options                                                                                       |                   |                                                                       |                                                                                                 |                                                                                       |                 |        |                                 |
| Year To Date Reports                                                                                                    | Date Report                       | HF                                               | RS3050 - Scho                                                                                       | ool Year To Date F                                                                                  | Report            |                                                                       |                                                                                                 |                                                                                       |                 |        |                                 |
| HRS3050 - School Year To D<br>HRS3100 - YTD Report Wo                                                                                                    | late Report<br>kers' Compensi     | ation                                            | Parameter D                                                                                         | escription                                                                                          |                   |                                                                       | Va                                                                                              | lue                                                                                   |                 |        |                                 |
| HRS3150 - Annual Payroll F<br>HRS3200 - YTD Payroll Ear                                                                                                    | leport<br>hings Register          |                                                  | Sort by Alph                                                                                        | na (A), Pay Campu                                                                                   | us (C), Primary   | (P) Campus                                                            | A                                                                                               |                                                                                       |                 |        |                                 |
| HRS3250 - YTD Account Dis<br>HRS3300 - YTD Accrual Pay                                                                                                    | tribution Journ                   | al<br>stribution                                 | School Year                                                                                         | (1111)                                                                                              |                   |                                                                       | 20:                                                                                             |                                                                                       |                 |        |                                 |
| HRS3325 - YTD Expenditure                                                                                                    | Payroll Accou                     | nt Distr                                         | Include Job A                                                                                       | Accrual Detail(s)?                                                                                  | (Y/N)             |                                                                       | N                                                                                               |                                                                                       |                 |        |                                 |
| HRS3350 - Combined YTD I<br>HRS3400 - YTD Check Regi                                                                                                    | Seduction Register                | ster                                             | Select Accru                                                                                        | al Code(s), or bla                                                                                  | nk for ALL        |                                                                       | [                                                                                               |                                                                                       | :               |        |                                 |
| HRS3450 - YTD Payroll Con<br>HRS3500 - YTD Wage and I                                                                                                    | trol Listing                      | ents                                             | Pay Status A                                                                                        | Active (A), Inactive                                                                                | e (I), or blank f | for ALL                                                               | [                                                                                               |                                                                                       |                 |        |                                 |
| HRS3550 - School YTD Acc                                                                                                    | ual Payroll Acc                   | ount Distr                                       | Pay Type 1-                                                                                         | 4, Exclude Subs (                                                                                   | E), or blank fo   | r ALL                                                                 |                                                                                                 |                                                                                       |                 |        |                                 |
| HRS3600 - Payroll Balancin<br>HRS3650 - YTD Special Adj                                                                                                    | <u>g Report</u><br>ustment Report |                                                  | Select Pay C                                                                                        | ampus(es), or bla                                                                                   | ank for ALL       |                                                                       |                                                                                                 |                                                                                       | :               |        |                                 |
|                                                                                                    |                                   |                                                  | Select Prima                                                                                        | ry Campus(es), o                                                                                    | r blank for AL    | L                                                                     |                                                                                                 |                                                                                       |                 |        |                                 |
|                                                                                                    |                                   |                                                  | Salact Extra                                                                                        | ct ID/c), or blank (                                                                                | for ALL           | -                                                                     | _                                                                                               |                                                                                       |                 |        |                                 |
|                                                                                                    |                                   |                                                  | Colore Could                                                                                        | cere (a), or examine                                                                                |                   |                                                                       |                                                                                                 |                                                                                       | -               |        |                                 |
|                                                                                                    |                                   |                                                  | Select Empl                                                                                         | oyee(s), or blank                                                                                   | for ALL           |                                                                       |                                                                                                 | ]                                                                                     | •               |        |                                 |
|                                                                                                    |                                   |                                                  |                                                                                                    |                                                                                                    |                   |                                                                       |                                                                                                 |                                                                                       |                 |        |                                 |
| Data Pure                                                                                                    |                                   |                                                  |                                                                                                    | Cahool VTD (C                                                                                       | ent 1 Thru A      | 21.20                                                                 |                                                                                                 | Broa                                                                                  | name Life       | 202050 |                                 |
| Cnty Dist:                                                                                                    |                                   |                                                  |                                                                                                    | School FTD (S                                                                                       | ept i finu At     | ug 31 20                                                              |                                                                                                 | Pilog                                                                                 | ram. nr<br>≋6of | 6      |                                 |
| Pay Period: 05-01-20 thru                                                                                                    | 05-31-20 Pa                       | yrun Date: 05-20                                 | -20:                                                                                                |                                                                                                    |                   |                                                                       |                                                                                                 | Freq                                                                                  | uency: 6        |        |                                 |
| Employee Name                                                                                                    | Contract                          | Non Contr                                        | Supplement                                                                                          | NTRS Ex                                                                                             | FICA Tax          | Med Tax                                                               | Abs Ded                                                                                         | TRS Dep                                                                               | Reg             | Hrs Ov | /tm Hrs                         |
| Emp Nbr Prim Campus                                                                                                    | Ovtm Grs                          | Emplr Cont                                       | NTax Allow                                                                                          | NTRS Bs                                                                                             | Bus Allow         | Emplr 457                                                             | TEA Contr                                                                                       | NT NP Bus                                                                             | Empl I          | Dep Ac | c Dep                           |
| Accrual Code                                                                                                    | Emplr Care                        | NPay Bus                                         | Accru Pay                                                                                           | FICA Accru                                                                                          | E HI Acc          | E An Acc                                                              | 457 Accru                                                                                       | TEA Acc                                                                               | Unemp           | Acc    |                                 |
|                                                                                                    | A Fed Dep                         | A Fed Care                                       | Accru Care                                                                                          | Ret Pensn                                                                                           | Care Surc         | New TRS                                                               | Misc Ded                                                                                        | A Misc Ded                                                                            | A 403B          | FICA   |                                 |
|                                                                                                    | 51,123.7                          | 8 .00                                            | 1,377.                                                                                              | 36 .00                                                                                              | .0                | 0 750.5                                                               | 0                                                                                               | 00 4,627.4                                                                            | 6               | .00    | .00                             |
| 001422 A                                                                                                    | 0.                                | 0.00                                             | 17.041                                                                                              | 00 .00<br>26 243.51                                                                                 |                   | 0.00                                                                  | 0                                                                                               | 0. 00                                                                                 | 0               | .00    | .00                             |
|                                                                                                    | .0                                | 0.00                                             | 127.8                                                                                               | 80 .00                                                                                              | ) .0              | .0 .0                                                                 | 0 116                                                                                           | 10 11.6                                                                               | 51              | .00    |                                 |
| District Totals:                                                                                                    |                                   |                                                  |                                                                                                    |                                                                                                    |                   |                                                                       |                                                                                                 |                                                                                       |                 |        |                                 |
| Contract Pay                                                                                                    |                                   | 399,064.28                                       | Non-TRS No                                                                                          | on-Tax Bus Allow                                                                                    | ,                 | A 00.                                                                 | bsence Dedu                                                                                     | ction                                                                                 |                 |        | 2,467.32                        |
| Non-Contract Pay                                                                                                    |                                   | 235,857.60                                       | Non-TRS Bu                                                                                          | is Allow                                                                                            |                   | .00 T                                                                 | RS Deposit                                                                                      |                                                                                       |                 | 5      | 2,410.81                        |
| Supplemental Pay                                                                                                    |                                   | 18,251.50                                        | FICA Tax                                                                                            |                                                                                                    |                   | .00 A                                                                 | ccrued Pay                                                                                      |                                                                                       |                 | 1      | 7,041.26                        |
| Accrued Federal Deposit                                                                                                    |                                   | .00                                              | Medicare Ta                                                                                         | x                                                                                                   |                   | 8,808.36 U                                                            | nemploymen                                                                                      | Accrued                                                                               |                 |        | .00                             |
|                                                                                                    |                                   | 728.00                                           | FICA/Medica                                                                                         | are Accrued                                                                                         |                   | 243.51 E                                                              | mplr 457 Acc                                                                                    | rued                                                                                  |                 |        | .00                             |
| Empir Health Insurance Accru                                                                                                    | bed                               | /38.00                                           |                                                                                                    |                                                                                                    |                   |                                                                       | on TDC Doin                                                                                     | br Excess                                                                             |                 |        | .00                             |
| Empir Health Insurance Accru<br>Empir Annuity Accrued                                                                                                    | ed                                | .00                                              | Accrued Fed                                                                                         | ieral Care                                                                                          |                   | .00 N                                                                 | on-TRS Rein                                                                                     |                                                                                       |                 |        |                                 |
| Empir Health Insurance Accru<br>Empir Annuity Accrued<br>Empir Annuity Contrib                                                                                                    | ed                                | .00                                              | Accrued Fed<br>Overtime Gr                                                                          | deral Care                                                                                          |                   | .00 N<br>.00 N                                                        | on-TRS Rein                                                                                     | br Base                                                                               |                 |        | .00                             |
| Empir Health Insurance Accru<br>Empir Annuity Accrued<br>Empir Annuity Contrib<br>Empir 457 Contrib                                                                                                    | ed                                | .00                                              | Accrued Fed<br>Overtime Gr<br>TEA Health                                                            | leral Care<br>oss<br>Ins Accrued                                                                    |                   | .00 N<br>.00 N<br>.00 N                                               | on-TRS Rein                                                                                     | br Base<br>Ilowance                                                                   |                 |        | .00.<br>.00                     |
| Empir Health Insurance Accru<br>Empir Annuity Accrued<br>Empir Annuity Contrib<br>Empir 457 Contrib<br>TEA Health Ins Contrib                                                                                                    | ed                                | ,738.00<br>.00<br>.00                            | Accrued Fed<br>Overtime Gr<br>TEA Health<br>Empir TRS (                                             | deral Care<br>oss<br>Ins Accrued<br>Care Accrued                                                    |                   | .00 N<br>.00 N<br>.00 N<br>127.80 N                                   | ion-TRS Rein<br>ion-Pay Bus A<br>ion-Tax NPay                                                   | br Base<br>Ilowance<br>Bus Allow                                                      |                 |        | .00.<br>00.<br>00.              |
| Empir Health Insurance Accru<br>Empir Annuity Accrued<br>Empir Annuity Contrib<br>Empir 457 Contrib<br>TEA Health Ins Contrib<br>Empir TRS Care Contrib<br>Pat Empir Rescue                                                       | ed.                               | ,738.00<br>.00<br>.00<br>.00<br>4,416.56         | Accrued Fed<br>Overtime Gr<br>TEA Health<br>Empir TRS (<br>New TRS M                                | deral Care<br>oss<br>Ins Accrued<br>Care Accrued<br>ember Contrib                                   |                   | .00 N<br>.00 N<br>.00 N<br>127.80 N<br>3,381.26 E                     | ion-TRS Rein<br>ion-Pay Bus A<br>ion-Tax NPay<br>implr TRS Ca                                   | br Base<br>Illowance<br>Bus Allow<br>re Surcharge                                     |                 |        | 00.<br>00.<br>00.               |
| Empir Health Insurance Accru<br>Empir Annuity Accrued<br>Empir Annuity Contrib<br>Empir 457 Contrib<br>TEA Health Ins Contrib<br>Empir TRS Care Contrib<br>Ret Empir Pension Surcharge                                            | ed,                               | .00<br>.00<br>.00<br>.00<br>4,416.56<br>.00      | Accrued Fed<br>Overtime Gr<br>TEA Health I<br>Empir TRS O<br>New TRS M<br>Empir Deper               | deral Care<br>oss<br>ins Accrued<br>Care Accrued<br>ember Contrib<br>ndent Care<br>Ded Contrib Acc  |                   | .00 N<br>.00 N<br>127.80 N<br>3,381.26 E<br>.00 E                     | ion-TRS Rein<br>ion-TRS Rein<br>ion-Pay Bus A<br>ion-Tax NPay<br>mpir TRS Ca<br>impir Depend    | br Base<br>Illowance<br>Bus Allow<br>re Surcharge<br>ent Care Accru                   | 1               |        | 00.<br>00.<br>00.<br>00.        |
| Empir Health Insurance Accru<br>Empir Annuity Accrued<br>Empir Annuity Contrib<br>Empir 457 Contrib<br>TEA Health Ins Contrib<br>Empir TRS Care Contrib<br>Ret Empir Pension Surcharge<br>Empir Misc Ded Contrib<br>End of Report | ,                                 | ,00<br>.00<br>.00<br>4,416.56<br>.00<br>1,487.32 | Accrued Fed<br>Overtime Gr<br>TEA Health<br>Empir TRS C<br>New TRS M<br>Empir Deper<br>Empir Misc C | deral Care<br>oss<br>Ins Accrued<br>Care Accrued<br>ember Contrib<br>ndent Care<br>Ded Contrib Accr | u                 | .00 N<br>.00 N<br>.00 N<br>127.80 N<br>3,381.26 E<br>.00 E<br>11.61 E | ion-TRS Rein<br>ion-Pay Bus A<br>ion-Tax NPay<br>implr TRS Ca<br>implr Depend<br>implr 403B Fit | Ibr Base<br>Ilowance<br>Bus Allow<br>re Surcharge<br>ent Care Accru<br>CA Contrib Acc | i<br>nu         |        | 00.<br>00.<br>00.<br>00.<br>00. |

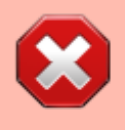

If there are any individuals with an accrual balance displayed on this report who are no longer with the LEA, perform the **Payroll > Utilities > Zero School YTD Accruals** to zero out their accruals.

| Utilities >     | Zero Schoo | l YTD Accruals |                      |            |   |           |            | ✓ Pay     | roll 📲    |            |
|-----------------|------------|----------------|----------------------|------------|---|-----------|------------|-----------|-----------|------------|
|                 |            |                |                      |            |   |           |            |           |           |            |
| EXTRACT         | REPORTS    | POST TO MAS    | TER / INTERFACE TO F | INANCE     |   |           |            |           |           |            |
| Course of       |            |                |                      |            |   | School Ye | ar:20      | Retriev   | e Run     |            |
| requence<br>4 - | Biweekty [ | 5 - Semimonthi | ly 🔽 6 - Monthly     |            |   |           | _          |           |           |            |
|                 |            | _              | 0                    |            |   | JV Numbe  | IT: ZEROAC | File ID:  | ~         |            |
|                 |            |                |                      |            | - |           |            |           |           |            |
| Select          | Emp Nbr    | Frequency      | Last Name            | First Name |   | Select    | Emp Nbr    | Frequency | Last Name | First Name |
|                 | 001422     | 6              |                      |            |   |           |            |           | No Rows   |            |
|                 | 001770     | 6              |                      |            |   |           |            |           |           |            |
|                 | 001854     | 6              |                      |            |   |           |            |           |           |            |
|                 | 001158     | 6              |                      |            |   |           |            |           |           |            |
|                 | 001853     | 6              |                      |            |   |           |            |           |           |            |
|                 | 001841     | 6              |                      |            |   |           |            |           |           |            |

Generate the report again with the following parameters. Print and/or save this report and review it for accuracy.

| Reports > Year To Date Reports > School Year To                                                                            | Date Report                                                                                              |       | 🗸 Payroll 🛔 |
|----------------------------------------------------------------------------------------------------|----------------------------------------------------------------------------------------------------|-------|-------------|
| Preview PDF CS                                                                                                    | Clear Options                                                                                            |       |             |
| Year To Date Reports HI                                                                                                    | RS3050 - School Year To Date Report                                                                      |       |             |
| HRS3050 - School Year To Date Report<br>HRS3050 - School Year To Date Report<br>HRS3100 - YTD Report Workers' Compensation | Parameter Description                                                                                    | Value |             |
| HRS3150 - Annual Pavroll Report<br>HRS3200 - YTD Pavroll Earnings Register                                                 | Sort by Alpha (A), Pay Campus (C), Primary Campus (P)                                                    | A     |             |
| HRS3250 - YTD Account Distribution Journal<br>HRS3300 - YTD Accrual Payroll Account Distribution                           | School Year (YYYY)                                                                                       | 20    |             |
| HRS3325 - YTD Expenditure Payroll Account Distr<br>HRS3350 - Combined YTD Deduction Register                               | Include Job Accrual Detail(s)? (Y/N)                                                                     | N     |             |
| HRS3400 - YTD Check Register<br>HRS3450 - YTD Pavroll Control Listing                                                      | Select Accrual Code(s), or blank for ALL                                                                 |       |             |
| HRS3500 - YTD Wage and Earning Statements<br>HRS3550 - School YTD Accrual Payroll Account Distr                            | Pay Status Active (A), Inactive (I), or blank for ALL Pay Type 1-4. Evolution Subs (E), or blank for ALL |       |             |
| HRS3600 - Payroll Balancing Report<br>HRS3650 - YTD Special Adjustment Report                                              | Select Pay Campus(es), or blank for ALL                                                                  |       |             |
|                                                                                                    | Select Primary Campus(es), or blank for ALL                                                              |       |             |
|                                                                                                    | Select Extract ID(s), or blank for ALL                                                                   |       |             |
|                                                                                                    | Select Employee(s), or blank for ALL                                                                     |       |             |
|                                                                                                    |                                                                                                    |       |             |

#### Compare the Accrued Pay totals to the Total Pay Remaining column from Step 3.

| Date Run:<br>Cnty Dist:<br>Pay Period: 05-01-20 thru 05-31-20 Payrun Date: 05-20-20 |                                                 |                                                   |                                                     | School YTD (Sept 1 Thru Aug 31 20             |                                                |                                             | Program: HRS3050<br>Page: 61 of 61<br>Frequency: 6 |                                               |                                                 |                     |
|-------------------------------------------------------------------------------------|-------------------------------------------------|---------------------------------------------------|-----------------------------------------------------|-----------------------------------------------|------------------------------------------------|---------------------------------------------|----------------------------------------------------|-----------------------------------------------|-------------------------------------------------|---------------------|
| Employee Name<br>Emp Nbr Prim Campus<br>Accrual Code                                | Contract<br>Ovtm Grs<br>Empir Care<br>A Fed Dep | Non Contr<br>Emplr Cont<br>NPay Bus<br>A Fed Care | Supplement<br>NTax Allow<br>Accru Pay<br>Accru Care | NTRS Ex<br>NTRS Bs<br>FICA Accru<br>Ret Pensn | FICA Tax<br>Bus Allow<br>E HI Acc<br>Care Surc | Med Tax<br>Emplr 457<br>E An Acc<br>New TRS | Abs Ded<br>TEA Contr<br>457 Accru<br>Misc Ded      | TRS Dep<br>NT NP Bus<br>TEA Acc<br>A Misc Ded | Reg Hrs<br>Empl Dep<br>Unemp Acc<br>A 403B FICA | Ovtm Hrs<br>Acc Dep |
| ROBERTS, JOE<br>000985                                                              | 44,241.75<br>.00<br>333.36                      | .00<br>.00<br>.00                                 | 2,741.78<br>.00<br>14,747.25                        | .00<br>.00<br>195.00                          | .00<br>.00<br>462.60                           | 624.76<br>.00<br>.00                        | .00<br>.00<br>.00                                  | 3,844.63<br>.00<br>.00                        | .00<br>.00<br>.00                               | .00                 |

**Note**: The **Accrued Pay** should match the **Total Pay Remaining** (column H) in the Excel file.

5. Verify the differences and correct any issues.

### Verify and correct issues

Verify the differences and correct any problems with the staff accrual payroll information so that the amounts are the same. You may have to:

Use the Payroll > Tables > Accrual Calendars > Accrual Calendar page to:

- $\circ\,$  Build an accrual calendar for individuals who did not have one built at the beginning of the year.
- $\circ\,$  Correct the number of days worked in the accrual calendar.

Use the Payroll > Maintenance > Staff Job/Pay Data > Job Info tab to:

- $\circ\,$  Enter an accrual code for individuals who do not have one.
- $^\circ\,$  Enter an accrual rate for individuals who do not have one.
- $\circ\,$  Correct the accrual rate (should be the same as the daily rate) for individuals.

Then, use the Payroll > Utilities > Payroll Accrual Variance Extract to perform the following steps:

- Use the Extract tab to run the accrual variance again.
- Use the Reports tab to review and verify any differences between the spreadsheet and the variance report.
- Correct any issues as needed.
- Use the Post To Master/Interface To Finance tab to post valid variances and interface to Finance if needed.

Generate the Payroll > Reports > Year to Date Reports > HRS3050 - School Year To Date Report again from Step 4, and verify that it matches the estimate from Step 3.

6. Generate the HRS3550 - School YTD Accrual Payroll Account Distribution Report.

### Generate the HRS3550 Report

Payroll > Reports > Year To Date Reports > HRS3550 - School YTD Accrual Payroll Account Distr

After the estimate from the Excel file (Step 3) and the HRS3050 report (Step 4) match, generate the report with the following parameters:

| Reports > Year To Date Reports > School YTD                                        | Accrual Payroll Account Distr                                                  | ✓ Payroll |
|------------------------------------------------------------------------------------|--------------------------------------------------------------------------------|-----------|
| Preview PDF                                                                        | CSV Clear Options                                                              |           |
| ar To Date Reports<br>HRS3000 - Calendar Year To Date Report                       | HRS3550 - School YTD Accrual Payroll Account Distr                             |           |
| HRS3050 - School Year To Date Report<br>HRS3100 - YTD Report Workers' Compensation | Parameter Description                                                          | Value     |
| HRS3150 - Annual Pavroll Report<br>HRS3200 - YTD Pavroll Earnings Register         | School Year (YYYY)                                                             | 20:       |
| IRS3250 - YTD Account Distribution Journal                                         | Summary (S) or Detail (D) information for employees, or Fund Recap (R) only    | R         |
| RS3325 - YTD Expenditure Payroll Account Distr                                     | Print Acct Codes with zero accrual amounts? (Y/N)                              | Y         |
| RS3350 - Combined YTD Deduction Register<br>RS3400 - YTD Check Register            | Include report of variances between School YTD and Distribution History? (Y/N) | Y         |
| IRS3450 - YTD Payroll Control Listing<br>IRS3500 - YTD Wage and Earning Statements | Print Acct Codes not in General Ledger? (Y/N)                                  | Y         |
| IRS3550 - School YTD Accrual Payroll Account Distr                                 | Pay Status Active (A), Inactive (I), or blank for ALL                          |           |
| IRS3650 - YTD Special Adjustment Report                                            | Pay Type 1-4, Exclude Subs (E), or blank for ALL                               |           |
|                                                                                    | Select Pay Campus(es), or blank for ALL                                        |           |
|                                                                                    | Select Primary Campus(es), or blank for ALL                                    | :         |
|                                                                                    | Select Employee(s), or blank for ALL                                           |           |

This report will assist you as you balance to Finance in the following step.

#### 7. Run a general ledger inquiry.

### Run a general ledger inquiry

Finance > Inquiry > General Ledger Inquiry > General Ledger Account Summary

When considering potential journal entries to be made later in this step, use the following chart for reference.

**Note**: This chart derives from the **Payroll Automatic Posting Default** section on the Finance > Tables > District Finance Options > Clearing Fund Maintenance tab.

| General Ledger<br>Inquiry Report | School YTD Report                                                                                  | Expenditure<br>Object Code |
|----------------------------------|----------------------------------------------------------------------------------------------------|----------------------------|
| 216X                             | Accrued Wages                                                                                      | 6119 or 6129               |
| 221X.11                          | Accrued Federal Grant Deposit                                                                      | 6146                       |
| 221X.12                          | Accrued Federal Grant Care                                                                         | 6146                       |
| 221X.14                          | Accrued Employer FICA/Medicare                                                                     | 6141                       |
| 221X.15                          | Accrued Employer Unemployment Tax                                                                  | 6145                       |
| 221X.16                          | Accrued Health Insurance Contribution (Emplr Health<br>Insurance Accrued + TEA Health Ins Accrued) | 6142                       |
| 221X.17                          | Accrued Employer 457 Contribution                                                                  | 6149                       |
| 221X.18                          | Accrued Employer Annuity Contribution                                                              | 6149                       |
| 221X.19                          | Accrued Employer TRS Care Contribution                                                             | 6146                       |
| 221X.20                          | Accrued Employer Dependent Care                                                                    | 6149                       |

| 221X.21 | Accrued Employer Miscellaneous Deduction<br>Contribution | 6149 |
|---------|----------------------------------------------------------|------|
| 221X.22 | Accrued Employer Miscellaneous Deduction<br>Contribution | 6149 |

Run an inquiry on the 216X and 221X accounts from Finance and compare the balances to the Payroll > Reports > Year To Date Reports > HRS3550 - School YTD Accrual Payroll Account Distribution Journal.

This inquiry can also be run in Purchasing.

| Inquiry > General Ledger Inquiry |                           |                            |                   | Y                       | Finance     |
|----------------------------------|---------------------------|----------------------------|-------------------|-------------------------|-------------|
|                                  |                           |                            |                   |                         |             |
|                                  |                           |                            |                   |                         |             |
| NERAL LEDGER INQUIRY GENER       | AL LEDGER ACCOUNT SUMMARY | EMPLOYEE DISTRIBUTI        | ON LIST INQUIRY   | OVER EXPENDED ACCOU     | INT SUMMARY |
|                                  |                           |                            |                   | _                       |             |
| Processed     Current Period: 05 | Vext Period: 05           | Balance Accounts           | Only Include Fund | i Totals 🔄 Exclude Obje | cts 61XX    |
|                                  |                           |                            |                   |                         |             |
| Fund Func                        | Obj Sobj Org              | Prog                       | Patrice           |                         |             |
| Account Code: XXX XX 2           |                           | XX : X : XX                | Retriev           | e Reset                 |             |
|                                  |                           |                            | _                 |                         |             |
| 2 1                              | First                     | A D Last                   |                   |                         | - 1         |
|                                  |                           |                            |                   |                         |             |
| Date Run:                        | Inquiry Inform            | ation for Balance Accounts |                   | Denvi 1 of 1            | - 81        |
| Processed I Current (05) I Ne    | at (05) 🗹 XXX XX 216      | * ** *** * ** *            |                   | File ID: C              | - 82        |
|                                  |                           | Est Revenue/               | Rizd              | Revenue/                | - 81        |
| Account Number                   | Description               | Appropriation              | Encumbrance Exp   | enditure Balance        |             |
| 101 00 0101 00 000 00 0          |                           |                            |                   |                         |             |
| 181 00 2161 00 000 00 0          | U AUCRUED WAGES PATELE    |                            |                   | 0.0                     | v           |
| 199 00 2161 00 000 00 0 0        | 0 ACCRUED SALARIES        |                            |                   | -5,680,134.9            | 4           |
| 211 00 2161 00 000 00 0 0        | 0 ACCRUED WAGES PAYBLE    |                            |                   | -18,476,4               | 7           |
| 224 00 2161 00 000 00 0 0        | 0 ACCRUED WAGES PAYBLE    |                            |                   | -34,740,1               | 5           |

| Date Ru<br>Cnty Dis | n:<br>it | School YTD Accrual Payroll Account Distribution Journal for 2024Recap Program: HRS3<br>Page: 1 of 1<br>Frequency: 6 |                                                                                                    |       |                            |                                      |                                              |                                          |                     |                                               |                 |                         | HRS3550<br>f 1<br>y: 6 |
|---------------------|----------|----------------------------------------------------------------------------------------------------|----------------------------------------------------------------------------------------------------|-------|----------------------------|--------------------------------------|----------------------------------------------|------------------------------------------|---------------------|-----------------------------------------------|-----------------|-------------------------|------------------------|
|                     |          | Fund /                                                                                                    | FY                                                                                                    |       | Gross Pay<br>Ret Pen Surch | Accrued<br>Pay<br>Empir Care         | FICA/Med<br>Care Surch                       | Unemploy<br>Tax<br>Empir Misc            | Employer<br>Contrib | Federal<br>Deposit                            | Federal<br>Care | TEA Hith<br>Ins Contrib | Emplr<br>457           |
| 181-                | 1        | 1                                                                                                    | 1                                                                                                    | Total | 1,825.00                   | .00<br>.00                           | .00<br>.00                                   | 00.<br>00.                               | .00                 | .00                                           | .00             | .00                     |                        |
| 99-                 | I        | 1                                                                                                    | 1                                                                                                    | Total | 24,864,875.56              | 5,680,134.94<br>41,829.76            | 78,188.66                                    | .00<br>4,404.19                          | 210,193.93          | .00                                           | .00             | .00                     |                        |
| 11-                 | 1        | 1                                                                                                    | 1                                                                                                    | Total | 80,026.39<br>.00           | 30,133.02<br>225.94                  | 393.40<br>.00                                | .00<br>30.12                             | 969.84              | 2,486.03                                      | 376.65          | .00                     |                        |
| 24-                 | I        | 1                                                                                                    | 1                                                                                                    | Total | 231,777.11                 | 57,777.72<br>433.34                  | 816.40<br>.00                                | .00<br>38.11                             | 1,685.64            | 4,766.65                                      | 722.23          | .00                     |                        |
| 40-                 | 1        | 1                                                                                                    | 1                                                                                                    | Total | 611,219.06                 | 166,207.10<br>1,246.46               | 2,242.84                                     | .00<br>299.62                            | 13,612.00           | .00                                           | .00             | .00                     |                        |
| 63-                 | 1        | 1                                                                                                    | 1                                                                                                    | Total | 690.00<br>.00              | .00<br>.00                           | .00<br>.00                                   | .00<br>.00                               | .00                 | .00                                           | .00             | .00                     |                        |
| 79-                 | 1        | 1                                                                                                    | 1                                                                                                    | Total | 84,502.17<br>.00           | .00.<br>.00                          | .00<br>.00                                   | .00<br>.00                               | .00                 | .00                                           | .00             | .00                     |                        |
| 82-                 | 1        | 1                                                                                                    | 1                                                                                                    | Total | 355,335.19<br>.00          | 50,213.08<br>376.61                  | 702.15                                       | .00<br>28.58                             | 1,871.29            | 4,142.61                                      | 627.67          | .00                     |                        |
| 88-                 | 1        | 1                                                                                                    | 1                                                                                                    | Total | 3,384.62<br>.00            | 2,192.27<br>16.43                    | 29.69<br>.00                                 | .00<br>.00                               | .00                 | 180.85                                        | 27.39           | .00                     |                        |
| 29-                 | 1        | 1                                                                                                    | 1                                                                                                    | Total | 9,200.00                   | .00.                                 | .00<br>.00                                   | .00<br>.00                               | .00                 | .00                                           | .00             | .00                     |                        |
| 91-                 | 1        | 1                                                                                                    | 1                                                                                                    | Total | 49,999.60<br>.00           | .00.                                 | .00.<br>.00                                  | .00<br>.00                               | .00                 | .00                                           | .00             | .00                     |                        |
|                     | 1        | /<br>Distr                                                                                                    | / /<br>District Totals: Gross Pay: 26,292,834.70 Unemployment Tax:<br>Accrued Pay: 5,986,658.13 Employer Contrib:<br>FICA/Medicare Tax: 82,373.14 Federal Deposit:<br>EmployEne TAB Core Contribution 128 Core Contribution 128 Core |       | r.                         | .00<br>228,332.70<br>11,576.14<br>00 | Federal Care<br>TEA Hith Ins<br>Ret Empir Pe | :<br>Contrib:<br>n Surch:<br>ed Contrib: |                     | 1,753.94 Empir 457:<br>.00<br>.00<br>4.800.62 |                 |                         |                        |

If there is a difference in any of the funds, a journal entry needs to be made to balance the general ledger to the HRS3550 - School YTD Accrual Payroll Account Distribution Journal.

Compare the HRS3550 report totals to the General Ledger Inquiry reports. Review the following example entry:

| Account Code                | Debit       | Credit      |
|-----------------------------|-------------|-------------|
| 211-00-2161-00-000-X-00-000 |             | \$11,656.55 |
| 211-11-6119-00-001-X-11-000 | \$11,656.55 |             |

This is the difference between the two amounts. The entry has to make the general ledger match the HRS3550 - School YTD Accrual Payroll Account Distribution Journal.

| Inquiry > General Ledger Inquiry                                                                                                    | ✓ Fina                                                                                                    | ance 🚦 |  |  |  |  |  |  |
|----------------------------------------------------------------------------------------------------|----------------------------------------------------------------------------------------------------|--------|--|--|--|--|--|--|
|                                                                                                    |                                                                                                    |        |  |  |  |  |  |  |
| GENERAL LEDGER INQUIRY GENERAL L                                                                                                    | LEDGER ACCOUNT SUMMARY EMPLOYEE DISTRIBUTION LIST INQUIRY OVER EXPENDED ACCOUNT SUM                                       | MARY   |  |  |  |  |  |  |
| ✓ Processed ✓ Current Period: 05 √                                                                                                    | Next Period: 05 Balance Accounts Only Include Fund Totals Exclude Objects 61XX                                            |        |  |  |  |  |  |  |
| Fund Func Obj<br>Account Code: XXX XX 221X                                                                                                    | bj Sobj Org Prog-<br>X XXX XXX XXX Retrieve Reset                                                                         |        |  |  |  |  |  |  |
| 12 10                                                                                                    | First 4 🕨 Last                                                                                                    | ^      |  |  |  |  |  |  |
| Date Run:     Inquiry Information for Balance Accounts       Cnty Dist:     Page: 1 of 1       Processed     Current (05)       Yes     XXX XXX XXX XXX XXX                                                                                                    |                                                                                                    |        |  |  |  |  |  |  |
| Account Number                                                                                                    | Est Revenue/ Rizd Revenue/<br>Description Appropriation Encumbrance Expenditure Balance                                   |        |  |  |  |  |  |  |
| 199 00 221 11 000 00 0 00                                                                                                    | ACCRUED FEDERAL GRANT CARE 0.00                                                                                           |        |  |  |  |  |  |  |
| 199 00 221 12 000 00 0 00                                                                                                    | ACCRUED FEDERAL GRANT CARE 0.00                                                                                           |        |  |  |  |  |  |  |
| 199 00 221 14 000 00 0 00                                                                                                    | ACCRUED EMPLOYER FICA/MEDICARE -78.312.36                                                                                 |        |  |  |  |  |  |  |
|                                                                                                    |                                                                                                    |        |  |  |  |  |  |  |
| 199 00 221 16 000 00 0 00                                                                                                    | ACCRUED HEALTH INS CONTRIBUTIO -210,439,93                                                                                |        |  |  |  |  |  |  |
| 199         00         221         16         000         00         0         00           199         00         221         19         000         00         0         0                                                                                                    | ACCRUED HEALTH INS CONTRIBUTIO -210,439,93 ACCRUED EMPLOYER TSR CARE CONT -41,895.69                                      |        |  |  |  |  |  |  |
| 199         00         221         16         000         00         0         00           199         00         221         19         000         00         0         00           199         00         221         19         000         00         0         00           199         00         221         20         000         00         0         00 | ACCRUED HEALTH INS CONTRIBUTIO -210,439.93<br>ACCRUED EMPLOYER TSR CARE CONT -41,895.69<br>ACCRUED EMPLOYER DEP CARE 0.00 |        |  |  |  |  |  |  |

| Date Run:<br>Cnty Dist: | te Run: School YTD Accrual Payroll Account Distribution Journal for 2024Recap<br>ty Dist: |                            |                              |                        |                               |                     |                    |                 | Program: HRS3550<br>Page: 1 of 1<br>Frequency: 6 |              |
|-------------------------|-------------------------------------------------------------------------------------------|----------------------------|------------------------------|------------------------|-------------------------------|---------------------|--------------------|-----------------|--------------------------------------------------|--------------|
| Fund / FY               |                                                                                           | Gross Pay<br>Ret Pen Surch | Accrued<br>Pay<br>Empir Care | FICA/Med<br>Care Surch | Unemploy<br>Tax<br>Emplr Misc | Employer<br>Contrib | Federal<br>Deposit | Federal<br>Care | TEA Hith<br>Ins Contrib                          | Emplr<br>457 |
| 181-                    | Total                                                                                     | 1,825.00                   | .00                          | .00                    | .00                           | .00                 | .00                | .00             | .00                                              |              |
| 1 1 1                   |                                                                                           | .00                        | .00                          | .00                    | .00                           |                     | _                  |                 |                                                  |              |
| 199-                    | Total                                                                                     | 24,864,875.56              | 5 680 134 94                 | 78,188.66              | .00                           | 210,193.93          | .00                | .00             | .00                                              |              |
| 1 1 1                   |                                                                                           | .00                        | 41,829.76                    | .00                    | 4,404.19                      |                     |                    |                 |                                                  |              |
| 211-                    | Total                                                                                     | 80,026.39                  | 30,133.02                    | 393.40                 | .00                           | 969.84              | 2,486.03           | 376.65          | .00                                              |              |
| 1 1 1                   |                                                                                           | .00                        | 225.94                       | .00                    | 30.12                         |                     |                    |                 |                                                  |              |
| 224-                    | Total                                                                                     | 231,777.11                 | 57,777.72                    | 816.40                 | .00                           | 1,685.64            | 4,766.65           | 722.23          | .00                                              |              |
| 1 1 1                   |                                                                                           | .00                        | 433.34                       | .00                    | 38.11                         |                     |                    |                 |                                                  |              |

If there is a difference in any of the funds such as in the example shown below, a journal entry will need to be made to balance the general ledger to the HRS3550 - School YTD Accrual Payroll Account Distribution Journal.

Review the following example entry:

| Account Code                | Debit    | Credit   |
|-----------------------------|----------|----------|
| 199-00-221X-14-000-X-00-000 | \$123.70 |          |
| 199-11-6141-00-001-X-11-000 |          | \$123.70 |
|                             |          |          |
| 199-00-221X-16-000-X-00-000 | \$246.00 |          |
| 199-11-6142-00-001-X-11-000 |          | \$246.00 |
|                             |          |          |
| 199-00-221X-19-000-X-00-000 | \$65.93  |          |
| 199-11-6146-00-001-X-11-000 |          | \$65.93  |
|                             |          |          |
| 199-00-221X-21-000-X-00-000 | \$3.87   |          |
| 199-11-6149-00-001-X-11-000 |          | \$3.87   |

**Note**: Be sure to keep a clean final copy of both of the HRS3550 reports for the auditor. **These reports cannot be recreated after the July and August payrolls are processed.** 

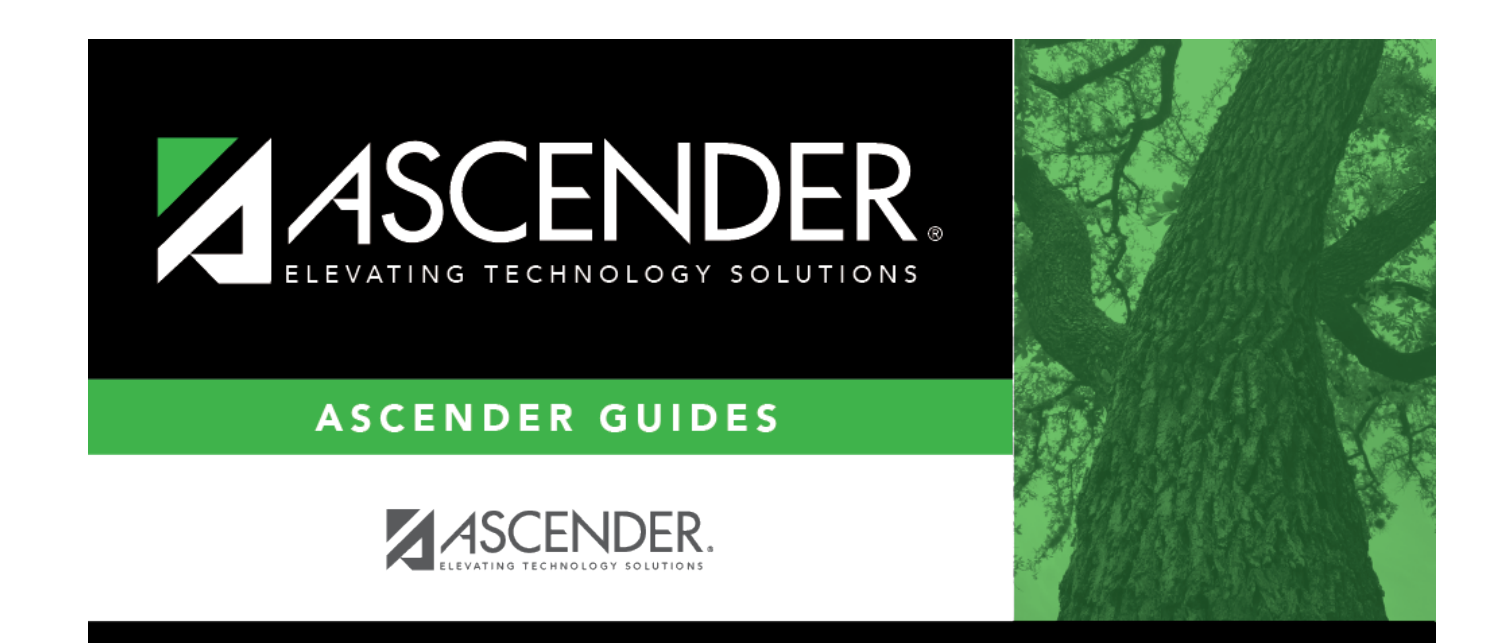

# **Back Cover**